# Configuration de CUCM pour LDAP sécurisé (LDAPS)

#### Table des matières

Introduction Conditions préalables Exigences Composants utilisés Informations générales Vérification et installation des certificats LDAPS Configurer l'annuaire LDAP sécurisé Configurer l'authentification LDAP sécurisée Configurer des connexions sécurisées à Active Directory pour les services de communications unifiées Vérifier Dépannage Informations connexes

#### Introduction

Ce document décrit la procédure de mise à jour des connexions CUCM à AD à partir d'une connexion LDAP non sécurisée vers une connexion LDAP sécurisée.

### Conditions préalables

#### Exigences

Cisco vous recommande de prendre connaissance des rubriques suivantes :

- · Serveur AD LDAP
- Configuration LDAP CUCM
- · CUCM IM & Presence Service (IM/P)

#### Composants utilisés

Les informations contenues dans ce document sont basées sur CUCM version 9.x et ultérieure.

The information in this document was created from the devices in a specific lab environment. All of the devices used in this document started with a cleared (default) configuration. Si votre réseau est en ligne, assurez-vous de bien comprendre l'incidence possible des commandes.

## Informations générales

Il est de la responsabilité de l'administrateur Active Directory (AD) de configurer le protocole LDAP (Lightweight Directory Access Protocol) AD pour le protocole LDAPS (Lightweight Directory Access Protocol) . Cela inclut l'installation de certificats signés par une autorité de certification qui répondent aux exigences d'un certificat LDAPS.

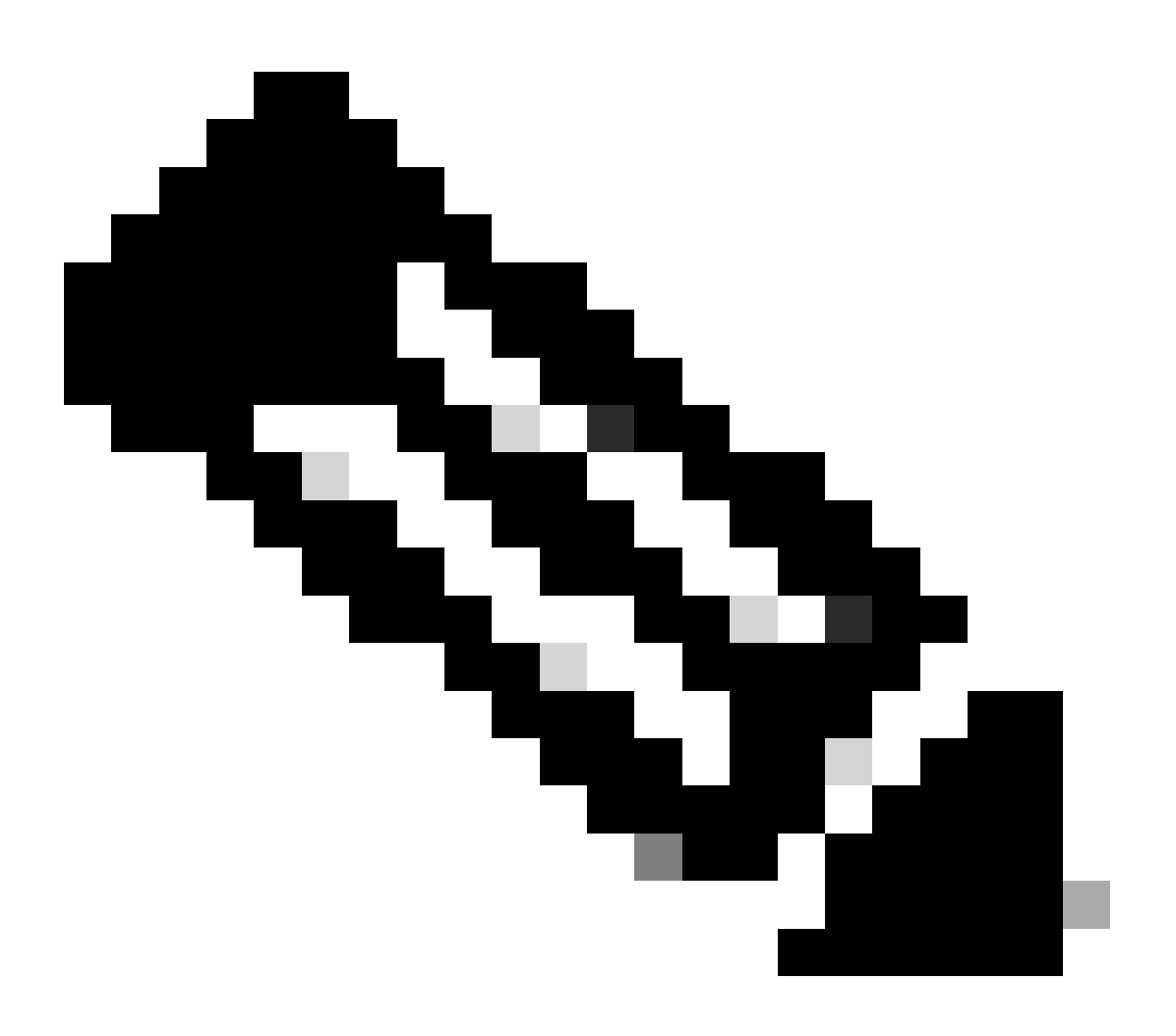

Remarque : consultez ce lien pour obtenir des informations afin de mettre à jour les connexions LDAP non sécurisées vers les connexions LDAP sécurisées vers AD pour d'autres applications de collaboration Cisco : <u>Software Advisory : Secure LDAP</u> <u>Mandatory for Active Directory Connections</u>

#### Vérification et installation des certificats LDAPS

Étape 1. Une fois que le certificat LDAPS a été téléchargé sur le serveur AD, vérifiez que LDAPS est activé sur le serveur AD avec l'outil ldp.exe.

- 1. Démarrez l'outil d'administration AD (Ldp.exe) sur le serveur AD.
- 2. Dans le menu Connection, sélectionnez Connect.
- 3. Saisissez le nom de domaine complet (FQDN) du serveur LDAP en tant que serveur.
- 4. Entrez 636 comme numéro de port.
- 5. Cliquez sur OK, comme illustré dans l'image

| Connection Browse View Options Utilities Help | <u>*</u>          | Ldp                                                            | _ <b>_</b> × |
|-----------------------------------------------|-------------------|----------------------------------------------------------------|--------------|
| Port: SSL<br>OK Cancel                        | Connection Browse | View Options Utilities Help Connect  ver: WIN-H2Q74S1U39P .com |              |
| Paadu                                         | Po                | rt: Gonectionless<br>SSL<br>OK Cancel                          | NUM          |

Pour une connexion réussie sur le port 636, les informations RootDSE s'impriment dans le volet droit, comme illustré dans l'image :

| M Idaps://WIN-H2  | 2Q74S1U39P .com/DC=net ×                                                                                                    | ¢     |
|-------------------|----------------------------------------------------------------------------------------------------|-------|
| Connection Browse | View Options Utilities Help                                                                                                    |       |
|                   | LDAP_OPT_PROTOCOL_VERSION, 3);<br>Error 0 = Idap_connect(hLdap, NULL);<br>Error 0 = Idap_get_option(hLdap,LDAP_OPT_SSL,(void*)&Iv);<br>Host supports SSL, SSL cipher strength = 256 bits<br>Established connection to WIN-H2Q74S1U39P .com.<br>Retrieving base DSA information<br>Getting 1 entries:<br>Dn: (RootDSE)<br>configurationNamingContext:<br>CN=Configuration,DC= ,DC=com;<br>currentTime: 4/2/2020 10:40:55 AM Central Daylight Time;<br>defaultNamingContext: DC= DC=com;<br>dnsHostName: WIN-H2Q74S1U39P com;<br>domainControllerFunctionality: 6 = (WIN2012R_L);<br>domainFunctionality: 6 = (WIN2012R2);<br>dsServiceName: CN=NTDS Settings,CN=WIN-<br>H2Q74S1U39P,CN=Servers,CN=Default-First-Site-<br>Name,CN=Sites,CN=Configuration,DC= ,DC=co<br>m;<br>forestFunctionality: 6 = (WIN2012R2);<br>highestCommittedUSN: 500892;<br>isGlobalCatalogReady: TRUE;<br>isSupplycenterized: TDUE- | < 111 |
| Ready             | NUM                                                                                                    |       |

Répétez la procédure pour le port 3269, comme indiqué dans l'image :

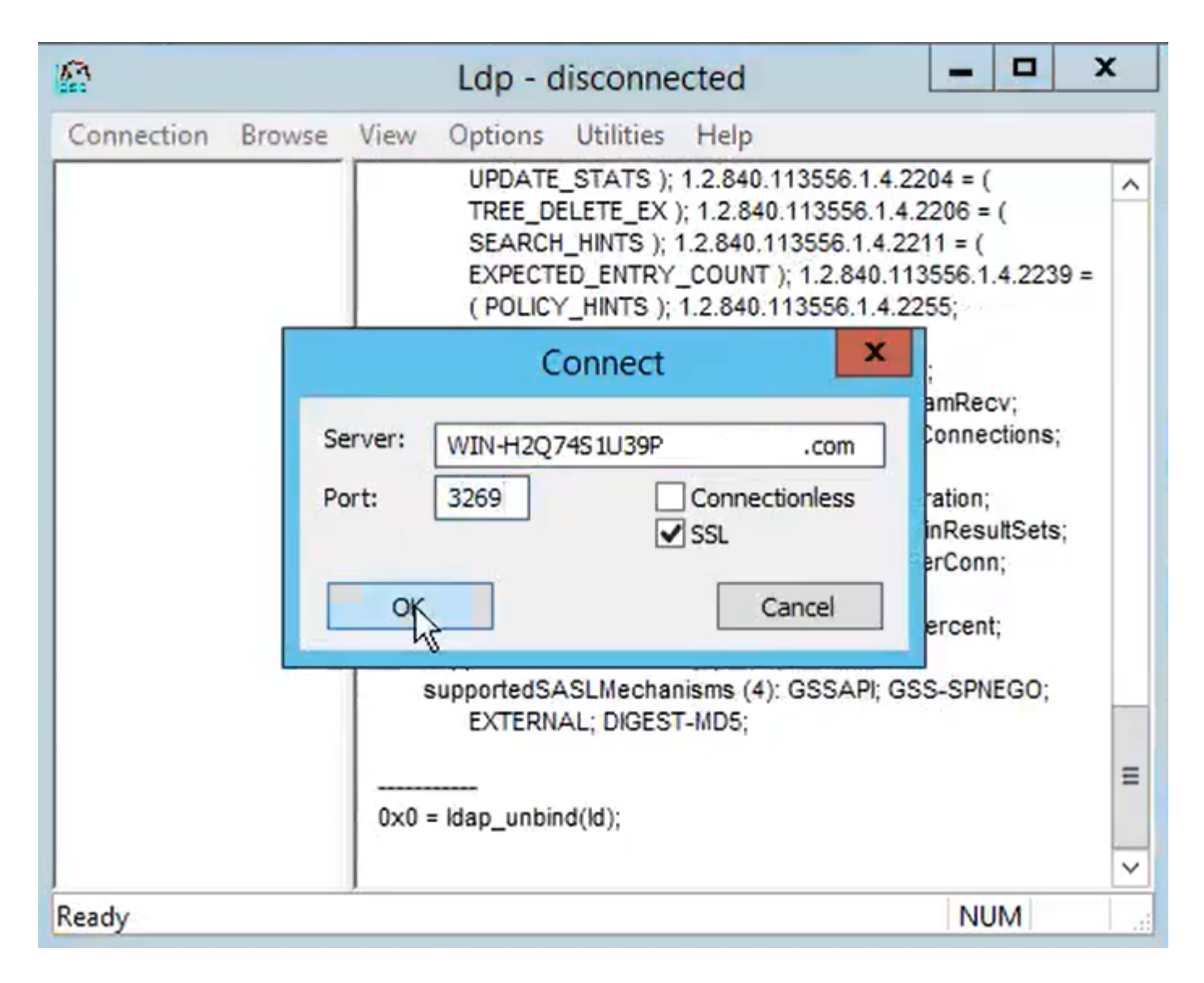

Pour une connexion réussie sur le port 3269, les informations RootDSE s'impriment dans le volet droit, comme illustré dans l'image :

| gcs://WIN-H2Q     | 74S1U39P .com/DC=netw ×                                                                                                    |
|-------------------|----------------------------------------------------------------------------------------------------|
| Connection Browse | View Options Utilities Help                                                                                                    |
|                   | Id = Idap_sslinit("WIN-H2Q74S1U39P       .com", 636, 1);         Error 0 = Idap_set_option(hLdap,         LDAP_OPT_PROTOCOL_VERSION, 3);         Error 0 = Idap_connect(hLdap, NULL);         Error 0 = Idap_get_option(hLdap,LDAP_OPT_SSL,(void*)&Iv);         Host supports SSL, SSL cipher strength = 256 bits         Established connection to WIN-H2Q74S1U39P         .com, Retrieving base DSA information         Getting 1 entries:         Dn: (RootDSE)         configurationNamingContext:         CN=Configuration,DC=network218,DC=com;         currentTime: 4/2/2020 10:40:55 AM Central Daylight Time;         defaultNamingContext: DC=network218,DC=com;         domainControllerFunctionality: 6 = (WIN2012R2 );         domainFunctionality: 6 = (WIN2012R2 );         domainFunctionality: 6 = (WIN2012R2 );         Mame,CN=Sites,CN=Configuration,DC=         mame,CN=Sites,CN=Configuration,DC=         min         forestFunctionality: 6 = (WIN2012R2 );         highestCommittedUSN: 500892' |
| Ready             | NUM                                                                                                    |

Étape 2. Procurez-vous le certificat racine et tout certificat intermédiaire faisant partie du certificat du serveur LDAPS et installez-les en tant que certificats de confiance de chat sur chacun des noeuds CUCM et de l'éditeur IM/P et en tant que CallManager-trust sur l'éditeur CUCM.

Les certificats racine et intermédiaires qui font partie d'un certificat de serveur LDAP, <hostname>.<Domain>.cer, sont indiqués dans l'image :

| 🔜   🛃 📘 🖛   cert |            |                    |          |                   |                      | -     |          |
|------------------|------------|--------------------|----------|-------------------|----------------------|-------|----------|
| File Home Share  | View       |                    |          |                   |                      |       | ~ 📀      |
| ← → * ↑ □ > LD   | APS > cert |                    |          |                   |                      | v Ö 🗸 | Search c |
| A Quick access   | Name       | ^                  |          | Date modified     | Туре                 | Size  |          |
| Decumente d      |            | CERTCA2012-CA.cer  |          | 3/27/2020 8:57 AM | Security Certificate | 2 KB  |          |
| Documents x      | E.         | WIN-H2Q7451U39P-CA | .com.cer | 3/27/2020 8:55 AM | Security Certificate | 2 KB  |          |
| Uownloads 🖈      | WIN-H2Q    | 74S1U39P .com.cer  |          | 3/27/2020 8:56 AM | Security Certificate | 3 KB  |          |
| E Pictures 🖈     |            |                    |          |                   |                      |       |          |

Accédez à CUCM publisher Cisco Unified OS Administration > Security > Certificate Management. Téléchargez la racine comme tomcat-trust (comme illustré dans l'image) et comme CallManagertrust (non illustré) :

| (a) Upload Certificate/Certificate/Certifi | ficate chain - Mozilla Firefox                                                                       | _                                                |             |              |                                       |                              | - 0 X            |
|----------------------------------------------------------------------------------------------------|----------------------------------------------------------------------------------------------------|--------------------------------------------------|-------------|--------------|---------------------------------------|------------------------------|------------------|
| 🔽 🔬 https://10.201.                                                                                                    | .218.163/cmplatform/certi                                                                            | ficateUpload.do                                  | =           |              | ⊠ ☆                                   | III\ 🗊 💀                     |                  |
| Upload Certificate/Cer                                                                                                    | rtificate chain                                                                                      |                                                  |             | .ogin 📒 Sign | in to your account                    | Current 🗎 Tr                 | aining ≫         |
| Upload 🖳 Close                                                                                                    |                                                                                                    |                                                  |             | Navigation G | isco Unified OS Adm<br>Search Documer | inistration<br>ntation About | ✓ Go<br>t Logout |
| Status<br>Warning: Uploading<br>Upload Certificate/Ce<br>Certificate Purpose*<br>Description(friendly nam<br>Upload File                                                                                                    | a cluster-wide certificate w<br>ertificate chain<br>tomcat-trust<br>Browse No file so<br>File Upload | ill distribute it to all servers in this cluster | r           |              |                                       |                              |                  |
| (i) *- indicates requi                                                                                                    | $\leftarrow$ $\rightarrow$ $\checkmark$ $\uparrow$ $\square$ $\Rightarrow$ This                      | PC > Desktop > LDAPS > cert                      |             |              | ~                                     | ی<br>ک<br>Se                 | arch cert        |
|                                                                                                    | Organize 👻 New folder                                                                                | t                                                |             |              |                                       |                              | 8== <b>•</b>     |
|                                                                                                    | Desktop ^                                                                                            | Name                                             | Date mo     | dified       | Туре                                  | Size                         |                  |
| <                                                                                                    | LDAPS                                                                                                | -CERTCA2012-CA.cer                               | 3/27/202    | 0 8:57 AM    | Security Certificate                  | 2 KB                         |                  |
|                                                                                                    | TODO                                                                                                 | WnN-H2Q74S1U39P-CA.n                             | et 3/27/202 | 0 8:55 AM    | Security Certificate                  | 2 KB                         |                  |
|                                                                                                    | Cisco                                                                                                | WIN-H2Q74S1U39P .com.c                           | er 3/27/202 | 0 8:56 AM    | Security Certificate                  | 3 KB                         |                  |

Téléchargez l'intermédiaire comme tomcat-trust (comme illustré dans l'image) et comme CallManager-trust (non illustré) :

| 🙆 Upload                 | Certificate/Certific | ate chain -             | Mozilla Firefox                     |                             | _                      |                 |                              |                     |                          | -         | -         | ø ×       |
|--------------------------|----------------------|-------------------------|-------------------------------------|-----------------------------|------------------------|-----------------|------------------------------|---------------------|--------------------------|-----------|-----------|-----------|
| 🔂 h                      | https://10.201.2     | 18.163/cr               | nplatform/certif                    | icateUpload.do              |                        | =               |                              | (                   | פרב I                    | I\ 🗊      |           |           |
| Upload Ce                | ertificate/Certi     | ificate ch              | ain                                 |                             |                        |                 | ^ .ogin 🚦 Sign in to         | your ac             | count 🗎 C                | Current 🗎 | ] Trainin | g »       |
| Upload                   | Close                |                         |                                     |                             |                        |                 | Navigation Cisco<br>admin S  | Unified<br>Search I | OS Adminis<br>Documentat | tration   | bout      | Go Logout |
| i Succ<br>Rest<br>i Rest | cess: Certificate    | Uploaded<br>t Service u | sing the CLI "uti<br>s PC → Desktop | Is service restart Cisco To | mcat".                 |                 |                              | Ū.                  | D Sear                   | ch cert   |           | ×         |
| - Upload<br>Certific     | Organize 🔻           | New folde               | r                                   |                             |                        |                 |                              | Ţ                   |                          |           |           | 0         |
| Descrip<br>Upload        | Desktop              | ^                       | Name                                | -CERTCA2012-CA.cer          | Date modi<br>3/27/2020 | fied<br>8:57 AM | Type<br>Security Certificate | Size                | 2 KB                     |           |           |           |
| Linka                    | TODO                 |                         | <b></b>                             | WIN-H2Q74S1U39P-CA.ne       | t 3/27/2020            | 8:55 AM         | Security Certificate         |                     | 2 KB                     |           |           |           |
| opida                    | 📥 Cisco              |                         | 🔄 WIN-H2Q7                          | 4\$1U39P .com.co            | er 3/27/2020           | 8:56 AM         | Security Certificate         |                     | 3 KB                     |           |           |           |

Remarque : si des serveurs IM/P font partie du cluster CUCM, vous devez également télécharger ces certificats vers ces serveurs IM/P.

Remarque : vous pouvez également installer le certificat du serveur LDAPS en tant que tomcat-trust.

Étape 3. Redémarrez Cisco Tomcat à partir de l'interface de ligne de commande de chaque noeud (CUCM et IM/P) dans les clusters. En outre, pour le cluster CUCM, vérifiez que le service Cisco DirSync sur le noeud éditeur est démarré.

Pour redémarrer le service Tomcat, vous devez ouvrir une session CLI pour chaque noeud et exécuter la commande utils service restart Cisco Tomcat, comme indiqué dans l'image :

```
10.201.218.163 - PuTTY
                                                                          X
  login as: admin
  admin@10.201.218.163's password:
Command Line Interface is starting up, please wait ...
  Welcome to the Platform Command Line Interface
Mware Installation:
       2 vCPU: Intel(R) Xeon(R) CPU E7-2890 v2 @ 2.80GHz
       Disk 1: 80GB, Partitions aligned
       4096 Mbytes RAM
admin:utils service restart Cisco Tomcat
o not press Ctrl+C while the service is restarting. If the service has not rest
rted properly, execute the same command again.
Service Manager is running
isco Tomcat[STOPPING]
isco Tomcat[STOPPING]
isco Tomcat[STOPPING]
isco Tomcat[STOPPING]
isco Tomcat[STARTING]
isco Tomcat[STARTING]
isco Tomcat[STARTED]
dmin:
```

Étape 4. Accédez à CUCM publisher Cisco Unified Serviceability > Tools > Control Center -Feature Services, vérifiez que le service Cisco DirSync est activé et démarré (comme illustré dans l'image), et redémarrez le service Cisco CTIManager sur chaque noeud si ce dernier est utilisé (non illustré) :

| abab       | Cisco Unified Serviceability               |         |                   | Navigation C             | isco Unified Serviceability | √ Go   |
|------------|--------------------------------------------|---------|-------------------|--------------------------|-----------------------------|--------|
| cisco      | For Cisco Unified Communications Solutions |         |                   |                          | admin About                 | Logout |
| Alarm 👻    | Trace - Tools - Snmp - CallHome - Help -   |         |                   |                          |                             |        |
| Control Ce | enter - Feature Services                   |         |                   | Related Links:           | Service Activation          | √ Go   |
| Star       | t 🛑 Stop  har Restart 🔇 Refresh Page       |         |                   |                          |                             |        |
| Status:    |                                            |         |                   |                          |                             |        |
| (Read)     |                                            |         |                   |                          |                             |        |
|            | -9                                         |         |                   |                          |                             |        |
| -Select S  | erver                                      |         |                   |                          |                             |        |
| Server*    | cucmpub218comCUCM Voice/Video V Go         | 1       |                   |                          |                             |        |
|            |                                            |         |                   |                          |                             |        |
| Perform    | ance and Monitoring Services               |         |                   |                          |                             |        |
|            | Service Name                               | Status: | Activation Status | Start Time               | Up Time                     |        |
| 0          | Cisco Serviceability Reporter              | Started | Activated         | Fri Nov 8 09:30:34 2019  | 146 days 00:27:49           |        |
| 0          | Cisco CallManager SNMP Service             | Started | Activated         | Fri Nov 8 09:30:36 2019  | 146 days 00:27:47           |        |
| Director   | y Services                                 |         |                   |                          |                             |        |
|            | Service Name                               | Status: | Activation Status | Start Time               | Up Time                     |        |
| ۲          | Cisco DirSync                              | Started | Activated         | Wed Mar 25 12:17:13 2020 | 7 days 22:41:10             |        |

### Configurer l'annuaire LDAP sécurisé

Étape 1. Configurez l'annuaire LDAP CUCM afin d'utiliser la connexion TLS LDAP à AD sur le port 636.

Accédez à CUCM Administration > System > LDAP Directory. Tapez le nom de domaine complet ou l'adresse IP du serveur LDAP pour obtenir des informations sur le serveur LDAP. Spécifiez le port LDAPS 636 et cochez la case Use TLS, comme indiqué dans l'image :

| Cisco Unified CM Administration<br>For Cisco Unified Communications Solutions                                                                                                    | Navigation Cisco Unified CM Administration V G<br>admin Search Documentation About Logo |
|----------------------------------------------------------------------------------------------------|-----------------------------------------------------------------------------------------|
| System 🔻 Call Routing 👻 Media Resources 👻 Advanced Features 👻 Device 👻 Application 👻 User Management 👻 Bulk Administration 👻 Help 👻                                                                                                    |                                                                                         |
| LDAP Directory                                                                                                    | Related Links: Back to LDAP Directory Find/List 🗸 Go                                    |
| 🔚 Save 💢 Delete 🗈 Copy 贅 Perform Full Sync Now 👍 Add New                                                                                                    |                                                                                         |
| Group Information User Rank*      I-Default User Rank Access Control Group      Feature Group Template < None >     Warning: If no template is selected, the new line features below will not be active.     Warning: If no template is selected, the new line features below will not be active.     Apply mask to synced telephone numbers to create a new line for inserted users     Mask Assign new line from the pool list if one was not created based on a synced LDAP telephone number      Order DN Pool Start DN Pool End |                                                                                         |
| LDAP Server Information Kost Name or IP Address for Server* LDAP Port* Use TLS                                                                                                    |                                                                                         |
| Add Another Redundant LDAP Server                                                                                                    |                                                                                         |

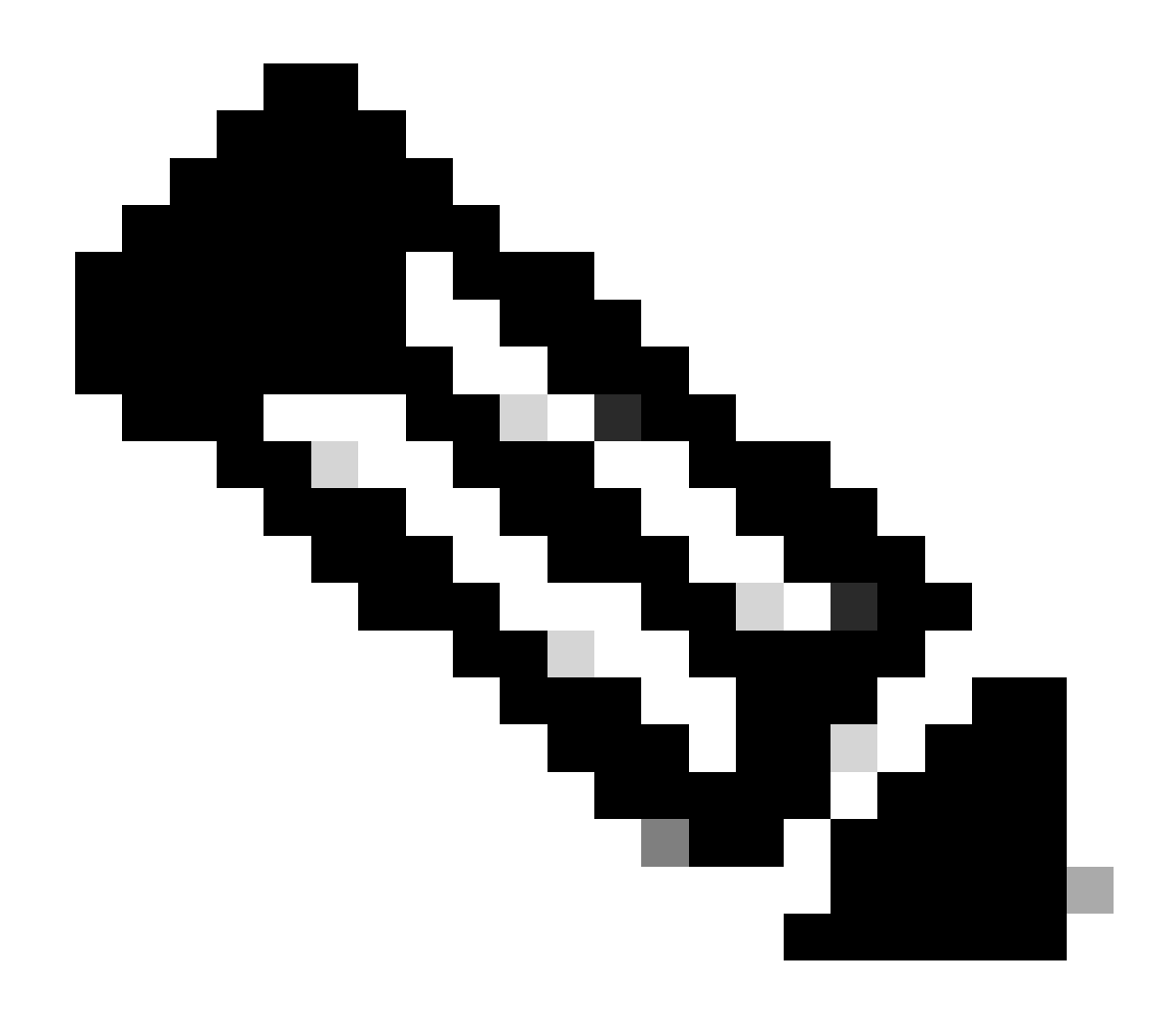

Remarque : par défaut, après vérification du nom de domaine complet (FQDN) des versions 10.5(2)SU2 et 9.1(2)SU3 configurées dans les informations du serveur LDAP par rapport au nom commun du certificat, dans le cas où l'adresse IP est utilisée à la place du nom de domaine complet (FQDN), la commande utils ldap config ipaddr est émise pour arrêter l'application du nom de domaine complet (FQDN) à la vérification CN.

Étape 2. Afin de terminer la modification de configuration en LDAPS, cliquez sur Perform Full Sync Now, comme indiqué dans l'image :

| cisco Unified CM Administration<br>For Cisco Unified Communications Solutions                                                                                              | Nevigation Cisco Unified CH Administration v Go<br>admin Search Documentation About Logout |  |  |  |  |  |  |
|----------------------------------------------------------------------------------------------------|--------------------------------------------------------------------------------------------|--|--|--|--|--|--|
| System * Call Routing * Media Resources * Advanced Features * Device * Application * User Man                                                                              | apenent + Buik Administration + Kelp +                                                     |  |  |  |  |  |  |
| LDAP Directory                                                                                                    | Related Links: Back to LDAP Directory FindList 🗸 Go                                        |  |  |  |  |  |  |
| 😡 Save 🗶 Delete 🗈 Copy 👌 Perform Full Sync Now 👍 Add New                                                                                                    |                                                                                            |  |  |  |  |  |  |
| Ratus                                                                                                    |                                                                                            |  |  |  |  |  |  |
| LDAP Conformation Name* LDAP Anager Distinguished Name* LDAP Search Sard* LDAP User Search Sard* LDAP User Search Sard* LDAP User Search Sard* LDAP Custom Filter for User |                                                                                            |  |  |  |  |  |  |

Étape 3. Accédez à CUCM Administration > User Management > End User et vérifiez que les utilisateurs finaux sont présents, comme illustré dans l'image :

| cisco         | For Cisco Un                                                     | ified CM Admini            | stration<br>olutions |           |                   |                       |        | Navigation <mark>Cisco L</mark><br>admin S | Unified CM Administration<br>learch Documentation | → G0<br>About Logout |
|---------------|------------------------------------------------------------------|----------------------------|----------------------|-----------|-------------------|-----------------------|--------|--------------------------------------------|---------------------------------------------------|----------------------|
| System •      | Call Routing 🔻                                                   | lledia Resources 👻 Advance | d Features 👻 Device  |           | User Management 🔻 | Bulk Administration 👻 | Help 🔻 |                                            |                                                   |                      |
| Find and      | l List Users                                                     |                            |                      |           |                   |                       |        |                                            |                                                   |                      |
| 🕂 Add         | 🖞 Add New 🏢 Select All 🔛 Clear All 💥 Delete Selected             |                            |                      |           |                   |                       |        |                                            |                                                   |                      |
| Status<br>3 r | Status                                                           |                            |                      |           |                   |                       |        |                                            |                                                   |                      |
| User          | User (1 - 3 of 3) Rows per Page 50 🗸                             |                            |                      |           |                   |                       |        |                                            |                                                   |                      |
| Find Use      | Find User where First name 🗸 begins with 🤟 Find Clear Filter 🖶 🛥 |                            |                      |           |                   |                       |        |                                            |                                                   |                      |
|               | User ID *                                                        | Meeting Number             | First Name           | Last Name | Department        | Directory             | y URI  | User Statu:                                | 5                                                 | User Rank            |
|               | <u>ostacy</u>                                                    | 2183                       | Gwen                 | Stacy     |                   | gstacy@ .c            | com    | Active Enabled LDAP Synchronized           | d User                                            | 1                    |
|               | hosborn                                                          | 2182                       | Harry                | Osborn    |                   | hosborn@              | .com   | Active Enabled LDAP Synchronized           | d User                                            | 1                    |
|               | pparker                                                          | 2181                       | Peter                | Parker    |                   | pparker@:             | .com   | Active Enabled LDAP Synchronized           | d User                                            | 1                    |

Étape 4. Accédez à la page ccmuser (https://<ip address of cucm pub>/ccmuser) afin de vérifier que la connexion de l'utilisateur a réussi.

La page ccmuser pour CUCM version 12.0.1 ressemble à ceci :

| Cisco<br>Se | Unified Communicated Communicated Communicated Contract Contract C | ations<br>t <mark>al</mark> |
|-------------|----------------------------------------------------------------------------------------------------|-----------------------------|
|             | Username                                                                                                    |                             |
|             | Password                                                                                                    |                             |
|             |                                                                                                    |                             |
|             | Sign In                                                                                                    |                             |
|             |                                                                                                    |                             |
|             |                                                                                                    |                             |

L'utilisateur peut se connecter une fois les informations d'identification LDAP saisies, comme indiqué dans l'image :

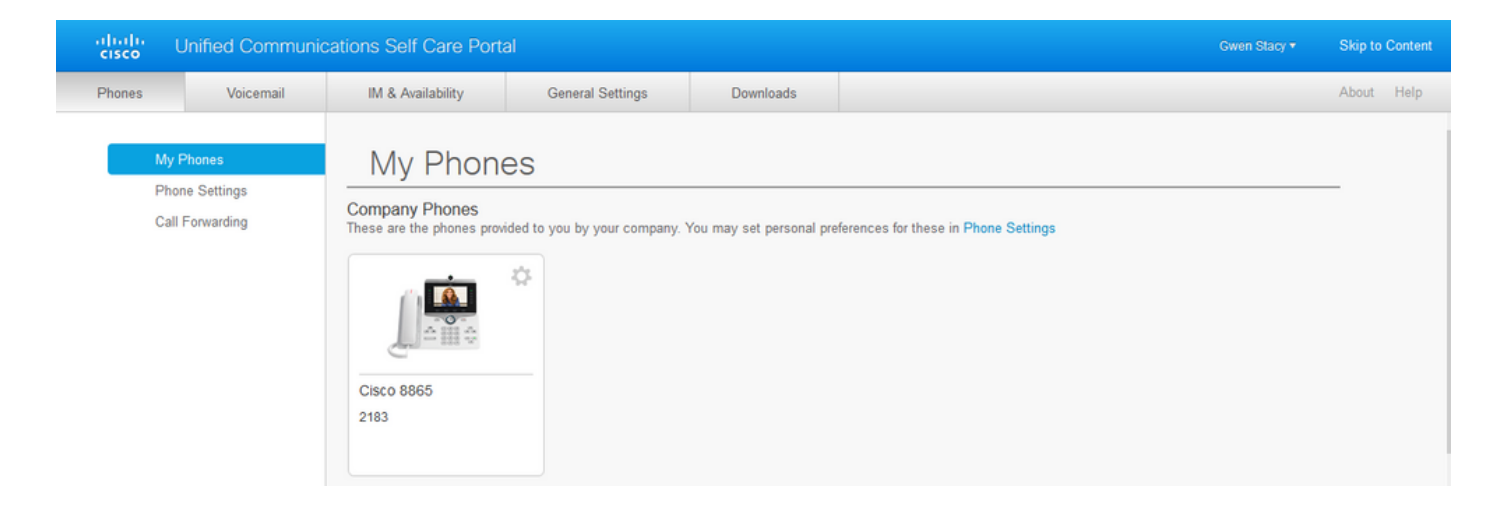

#### Configurer l'authentification LDAP sécurisée

Configurez l'authentification LDAP CUCM afin d'utiliser la connexion TLS LDAP à AD sur le port 3269.

Accédez à CUCM Administration > System > LDAP Authentication. Tapez le nom de domaine complet du serveur LDAP pour obtenir des informations sur le serveur LDAP. Spécifiez le port LDAPS 3269 et cochez la case Use TLS, comme indiqué dans l'image :

|                                      |                                                            |                                 |        |        |                                 |         | _      |
|--------------------------------------|------------------------------------------------------------|---------------------------------|--------|--------|---------------------------------|---------|--------|
| diada Cisco Unified C                | M Administration                                           |                                 |        | Naviga | tion Cisco Unified CM Administr | ation   | ✓ G0   |
| For Cisco Unified Com                | munications Solutions                                      |                                 |        | ć      | dmin Search Documentatio        | n About | Logout |
| System - Call Routing - Media Resour | rces 👻 Advanced Features 👻 Device 👻 Application 👻 User Mar | agement 👻 Bulk Administration 👻 | Help 👻 |        |                                 |         |        |
| LDAP Authentication                  |                                                            |                                 |        |        |                                 |         |        |
| Save                                 |                                                            |                                 |        |        |                                 |         |        |
| _ Status                             |                                                            |                                 |        |        |                                 |         |        |
| (i) Update successful                |                                                            |                                 |        |        |                                 |         |        |
| LDAP Authentication for End Use      | 75                                                         |                                 |        |        |                                 |         |        |
| Vilce I DAR Authentication for End I | lears                                                      |                                 |        |        |                                 |         |        |
| LDAP Manager Distinguished Name*     | Administrator®                                             | 1                               |        |        |                                 |         |        |
| LDAP Password*                       |                                                            | 1                               |        |        |                                 |         |        |
| Confirm Password*                    |                                                            | ]                               |        |        |                                 |         |        |
| LDAP User Search Base*               | cn=users,dc= dc=com                                        | ]                               |        |        |                                 |         |        |
| L DAP Server Information             |                                                            |                                 |        |        |                                 |         |        |
| Hor                                  | t Name or IP Address for Server*                           | LDAP Port* Use TLS              |        |        |                                 |         |        |
| WIN-H2Q74S1U39P .com                 | WIN-H2074S1U39P .com                                       |                                 |        |        |                                 |         |        |
| Add Another Redundant LDAP Ser       | ver                                                        |                                 |        |        |                                 |         |        |

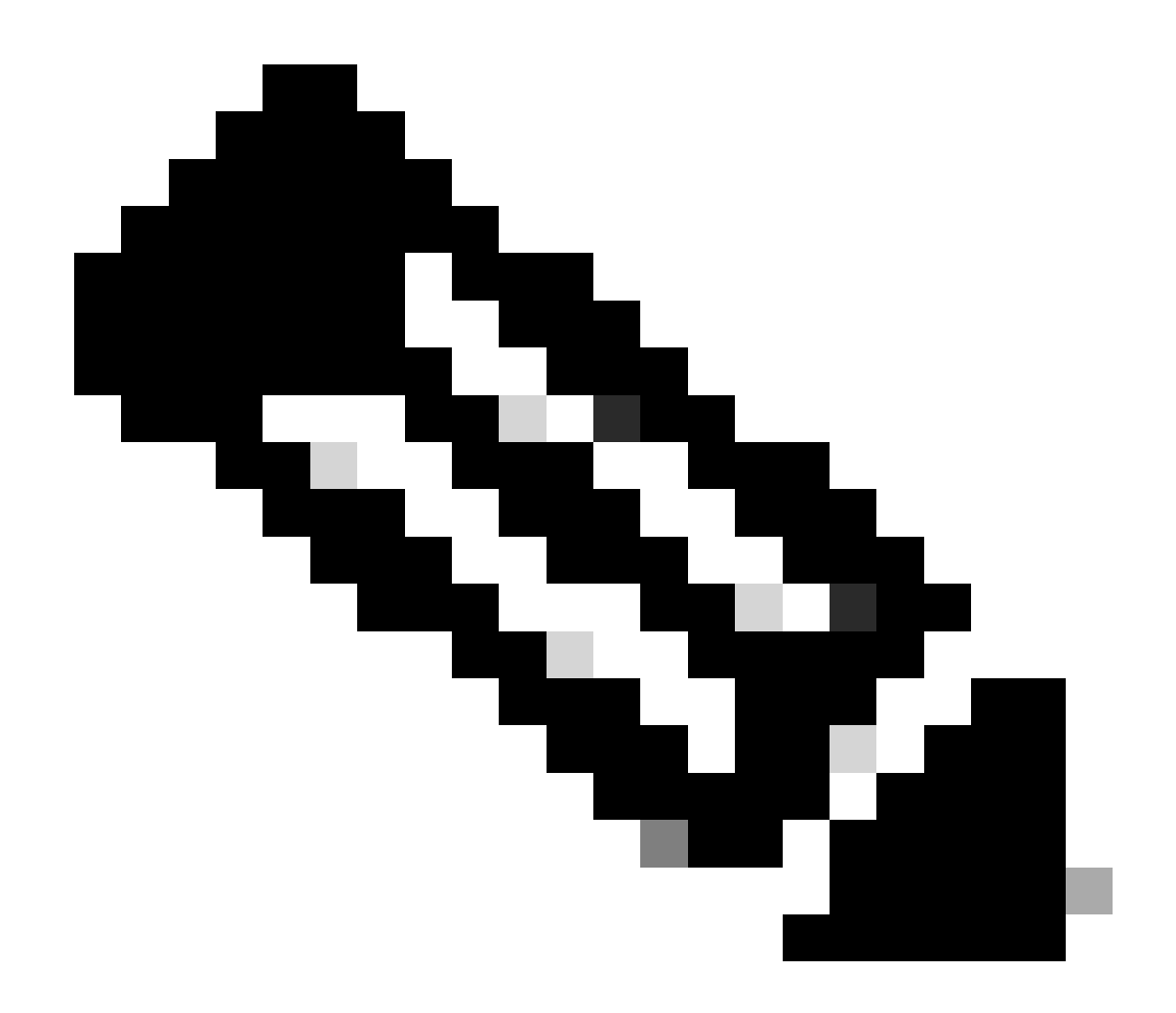

Remarque : si vous avez des clients Jabber, il est recommandé d'utiliser le port 3269 pour l'authentification LDAPS, car le délai d'attente Jabber pour la connexion peut se produire si aucune connexion sécurisée au serveur de catalogue global n'est spécifiée.

# Configurer des connexions sécurisées à Active Directory pour les services de communications unifiées

Si vous avez besoin de sécuriser des services de communications unifiées qui utilisent LDAP, configurez ces services de communications unifiées pour utiliser le port 636 ou 3269 avec TLS.

Accédez à CUCM administration > User Management > User Settings > UC Service. Recherchez le service d'annuaire qui pointe vers AD. Saisissez le nom de domaine complet (FQDN) du serveur LDAP comme nom d'hôte/adresse IP. Spécifiez le port 636 ou 3269 et le protocole TLS, comme indiqué dans l'image :

| alulu Cisco Unified CM Administration                                                                                                    | Navigation Cisco Unified CM Administration 🗸 Go |
|----------------------------------------------------------------------------------------------------|-------------------------------------------------|
| CISCO For Cisco Unified Communications Solutions                                                                                                    | admin Search Documentation About Logout         |
|                                                                                                    |                                                 |
| System   Call Routing   Media Resources   Advanced Features  Device  Application  User Management  Bulk Administration  Help                                                                                                    |                                                 |
| UC Service Configuration                                                                                                    | Related Links: Back To Find/List 🗸 Go           |
| 🔚 Save 🗶 Delete 🗈 Copy 🎦 Reset 🥒 Apply Config 🕂 Add New                                                                                                    |                                                 |
| r Status                                                                                                    |                                                 |
| (i) Update successful                                                                                                    |                                                 |
|                                                                                                    |                                                 |
| UC Service Information                                                                                                    |                                                 |
| UC Service Type: Directory                                                                                                    |                                                 |
| Product Type* Directory ~                                                                                                    |                                                 |
| Name* Secure Directory                                                                                                    |                                                 |
| Description                                                                                                    |                                                 |
| Host Name/IP Address* wtw.w202491128P                                                                                                    |                                                 |
| Bad and a set and a set a set |                                                 |
| 636                                                                                                    |                                                 |
| Protocol TLS                                                                                                    |                                                 |
|                                                                                                    |                                                 |
| Save Delete Copy Reset Apply Config Add New                                                                                                    |                                                 |
| (i) *. indicates required item                                                                                                    |                                                 |
|                                                                                                    |                                                 |
|                                                                                                    |                                                 |

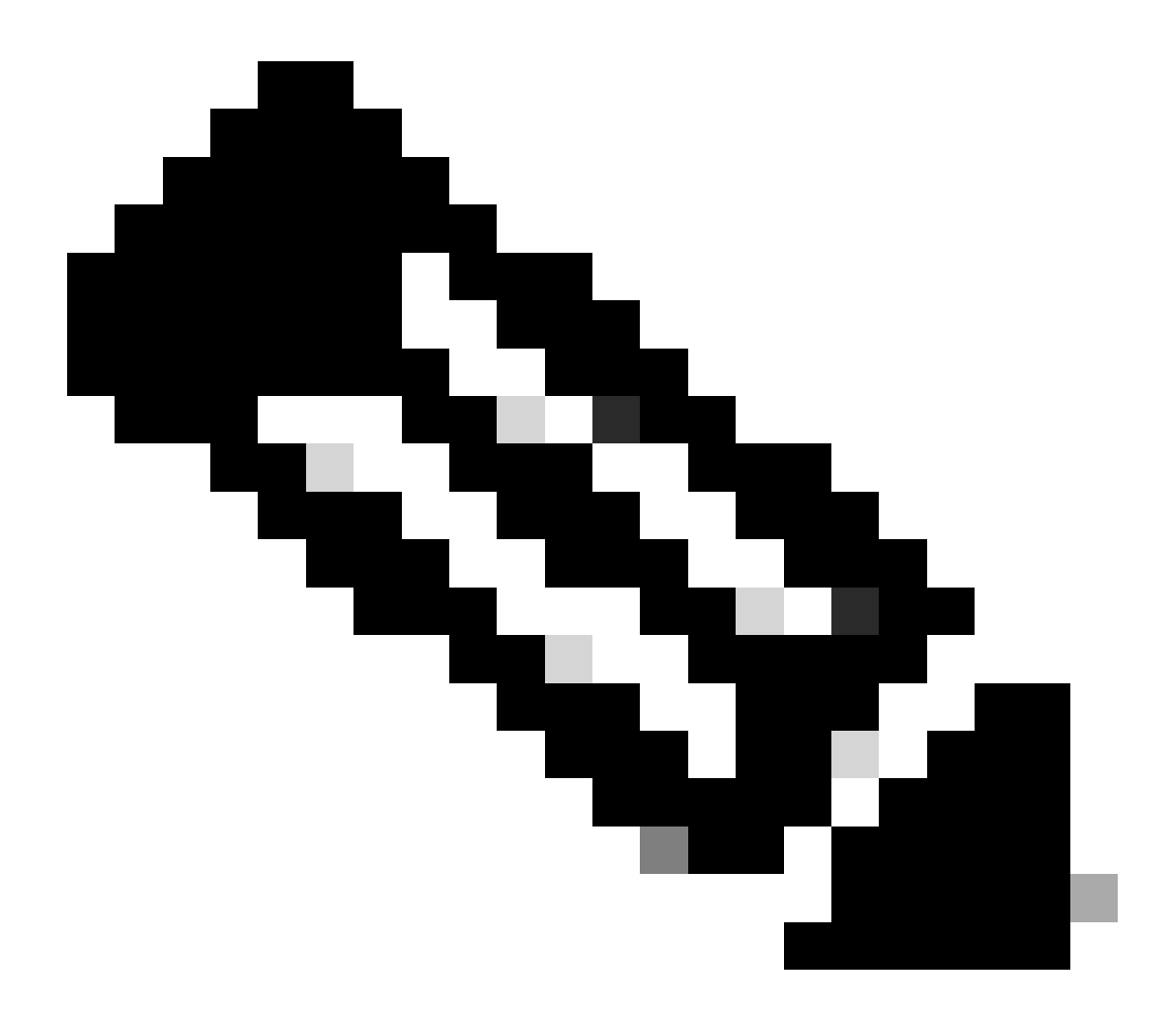

Remarque : les ordinateurs clients Jabber doivent également disposer des certificats LDAPS de confiance tomcat qui ont été installés sur CUCM dans le magasin de confiance de gestion des certificats de l'ordinateur client Jabber afin de permettre au client Jabber d'établir une connexion LDAPS à AD.

### Vérifier

Référez-vous à cette section pour vous assurer du bon fonctionnement de votre configuration.

Afin de vérifier la chaîne de certificats LDAPS réelle envoyée du serveur LDAP à CUCM pour la connexion TLS, exportez le certificat LDAPS TLS à partir d'une capture de paquets CUCM. Ce lien fournit des informations sur la façon d'exporter un certificat TLS à partir d'une capture de paquets CUCM : <u>Comment exporter un certificat TLS à partir de la capture de paquets CUCM</u>

# Dépannage

Il n'y a actuellement aucune information spécifique disponible pour dépanner cette configuration.

#### Informations connexes

- Ce lien permet d'accéder à une vidéo présentant les configurations LDAP : <u>Vidéo de</u> <u>présentation de l'annuaire LDAP sécurisé et de l'authentification</u>
- <u>Assistance et documentation techniques Cisco Systems</u>

#### À propos de cette traduction

Cisco a traduit ce document en traduction automatisée vérifiée par une personne dans le cadre d'un service mondial permettant à nos utilisateurs d'obtenir le contenu d'assistance dans leur propre langue.

Il convient cependant de noter que même la meilleure traduction automatisée ne sera pas aussi précise que celle fournie par un traducteur professionnel.